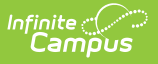

## **Master Schedule**

Last Modified on 04/01/2025 11:35 am CDT

Tool Search: Master Schedule Report

The **Master Schedule** report lists detailed information about each section in a schedule. The report lists roster counts by gender and special education status, section placement, team, room and teacher.

| Master Schedule Report ☆                                                                                                    |  |  |  |  |  |  |  |  |  |
|----------------------------------------------------------------------------------------------------|--|--|--|--|--|--|--|--|--|
| aster Schedule Report                                                                                                    |  |  |  |  |  |  |  |  |  |
| This report lists detail information about each section in a schedule. The report lists roster counts by gender and special Ed, section placement, team, room, and teacher.                                                                                                    |  |  |  |  |  |  |  |  |  |
| Term       All Terms       Period Schedule       All Period Schedules       All Period       All Periods         Semester 1       Semester 2       Monday       0       1       1         Semester 2       Wed-Fri       2       3       4       5       4         CTRL-click or SHIFT-click to select multiple       CTRL-click to select multiple       CTRL-click or SHIFT-click to select multiple       CTRL-click to select multiple       CTRL-click to select multiple |  |  |  |  |  |  |  |  |  |
| Course #                                                                                                    |  |  |  |  |  |  |  |  |  |
| Course Name                                                                                                    |  |  |  |  |  |  |  |  |  |
| Teacher Last Name                                                                                                    |  |  |  |  |  |  |  |  |  |
| Room #                                                                                                    |  |  |  |  |  |  |  |  |  |
| Department Language Arts                                                                                                    |  |  |  |  |  |  |  |  |  |
| Sort By Course V                                                                                                    |  |  |  |  |  |  |  |  |  |
| Output Orientation Portrait V                                                                                                    |  |  |  |  |  |  |  |  |  |
| Report Format: PDF V                                                                                                    |  |  |  |  |  |  |  |  |  |
| Generate Report Submit to Batch                                                                                                    |  |  |  |  |  |  |  |  |  |
| Refresh Show top 50 v tasks submitted between 01/11/2022 and 01/18/2022                                                                                                    |  |  |  |  |  |  |  |  |  |
| Batch Queue List Queued Time Report Title Status Download                                                                                                    |  |  |  |  |  |  |  |  |  |
|                                                                                                    |  |  |  |  |  |  |  |  |  |
|                                                                                                    |  |  |  |  |  |  |  |  |  |
| Master Schedule Report                                                                                                    |  |  |  |  |  |  |  |  |  |

See the Scheduling & Courses Reports Tool Rights article for information about rights needed to use this tool.

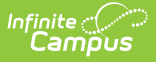

## **Report Editor**

The following information can be entered on the Master Schedule Report editor to narrow the results of the report.

| Field                 | Description                                                                                                    |
|-----------------------|----------------------------------------------------------------------------------------------------|
| Schedule<br>Structure | Lists the available schedule structures in the selected calendar. This only displays when the selected calendar has multiple schedule structures.                                                                                                    |
| Term                  | Lists available terms in the selected calendar.                                                                                                    |
| Period<br>Schedule    | Lists available period schedules in the selected calendar.                                                                                                    |
| Period                | Lists the available periods in the selected calendar and period schedule(s).                                                                                                    |
| Course<br>Number      | Identifies the number assigned to the course by the school or district.                                                                                                    |
| Course<br>Name        | Identifies the name of the course.                                                                                                    |
| Section<br>Number     | Identifies the Number of the course section.                                                                                                    |
| Teacher Last<br>Name  | Identifies the Last Name of the Primary Teacher assigned to the course section.                                                                                                    |
| Room<br>Number        | Identifies Room assigned to the Course Section where the course meets.                                                                                                    |
| Department            | Identifies the Department assigned to the course.                                                                                                    |
| Sort By               | Indicates how the report sorts - by Course or Teacher.                                                                                                    |
| Group                 | Lists the Scheduling Groups or Teams assigned on the Course. This field only displays when the selected calendar has Scheduling Groups created.                                                                                                    |
|                       | This column on the print view is limited to a length of 21 characters. If a Team name is longer than this value, the name wraps to the next row.                                                                                                    |
| Output<br>Orientation | Indicates the layout of the report - portrait or landscape.                                                                                                    |
| Report<br>Format      | The report can be generated in PDF, DOCX or CSV format.                                                                                                    |
| Report<br>Generation  | <ul> <li>Two buttons are available for report generations:</li> <li>Generate Report- displays the report instantly.</li> <li>Submit to Batch - sends the report to the Batch Queue for generation at a specified time. This option is recommended when generating the report for a large number of students.</li> </ul> |

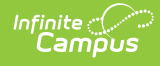

## **Generate the Master Schedule Report**

- 1. Select the desired **Schedule Structure** (if available), **Terms**, **Period Schedule(s)**, and **Periods**.
- 2. Enter the desired options as listed in the table above.
- 3. Select the desired **Output Orientation**.
- 4. Select the desired **Report Format**.
- Click the Generate Report button to display the results of the report immediately, or use the Submit to Batch button to choose when the report generates. The report displays in the selected format.

| 2019-20<br>High School<br><sup>09/05/2019</sup> |                  |      |      | Master Schedule<br>2019-20 High School<br>Page 1 of 39 |          |        |     |   |   |   |      |           |  |  |  |
|-------------------------------------------------|------------------|------|------|--------------------------------------------------------|----------|--------|-----|---|---|---|------|-----------|--|--|--|
| Dept/Course/Section                             | Teacher          | Room | Team | Term                                                   | Schedule | Period | IEP | м | F | т | Max  | Rem       |  |  |  |
|                                                 |                  |      |      |                                                        |          |        | 0   | 1 | 0 | 1 | 0    | No<br>Max |  |  |  |
| 0611 Transition 12 II                           |                  |      |      |                                                        |          |        | 0   | 0 | 0 | 0 | 0    | No<br>Max |  |  |  |
| 0611-1                                          | Stewart, Amy K   | 0244 |      | Q3, Q4                                                 | 1        | 04     | 0   | 0 | 0 | 0 |      | No<br>Max |  |  |  |
| 0700 Student Techno                             | logy Team        |      |      |                                                        |          |        | 0   | 1 | 0 | 1 | 0    | No<br>Max |  |  |  |
| 0700-1                                          | Staff, Carol     | MC 1 |      | Q1, Q2                                                 | 1        | 01     | 0   | 1 | 0 | 1 | 0    | -1        |  |  |  |
| 0700-2                                          | Staff, Carol     | MC 1 |      | Q1, Q2                                                 | 1        | 02     | 0   | 0 | 0 | 0 | 0    | 0         |  |  |  |
| 0700-3                                          | Staff, Carol     | MC 1 |      | Q1, Q2                                                 | 1        | 03     | 0   | 0 | 0 | 0 | 0    | 0         |  |  |  |
| 0700-4                                          | Staff, Tracy     | MC 1 |      | Q1, Q2                                                 | 1        | 04     | 0   | 0 | 0 | 0 | 0    | 0         |  |  |  |
| 0700-5                                          | Staff, Tracy     | MC 1 |      | Q1, Q2                                                 | 1        | 05     | 0   | 0 | 0 | 0 | 0    | 0         |  |  |  |
| 0700-6                                          | Staff, Tracy     | MC 1 |      | Q1, Q2                                                 | 1        | 06     | 0   | 0 | 0 | 0 | 0    | 0         |  |  |  |
| 0700-7                                          | Tracy, Carol Ann | MC 1 |      | Q1, Q2                                                 | 1        | 07     | 0   | 0 | 0 | 0 | 0    | 0         |  |  |  |
| 0700-21                                         | Staff, Tracy     | MC 1 |      | Q3, Q4                                                 | 1        | 01     | 0   | 0 | 0 | 0 | 0    | 0         |  |  |  |
| 0700-22                                         | Staff, Tracy     | MC 1 |      | Q3, Q4                                                 | 1        | 02     | 0   | 0 | 0 | 0 | 0    | 0         |  |  |  |
| 0700-23                                         | Staff, Tracy     | MC 1 |      | Q3, Q4                                                 | 1        | 03     | 0   | 0 | 0 | 0 | 0    | 0         |  |  |  |
| 0700-24                                         | Staff, Tracy     | MC 1 |      | Q3, Q4                                                 | 1        | 04     | 0   | 0 | 0 | 0 | 0    | 0         |  |  |  |
| 0700-25                                         | Staff, Tracy     | MC 1 |      | Q3, Q4                                                 | 1        | 05     | 0   | 0 | 0 | 0 | 0    | 0         |  |  |  |
| 0700-26                                         | Staff, Tracy     | MC 1 |      | Q3, Q4                                                 | 1        | 06     | 0   | 0 | 0 | 0 | 0    | 0         |  |  |  |
| 0700-27                                         | Staff, Tracy     | MC 1 |      | Q3, Q4                                                 | 1        | 07     | 0   | 0 | 0 | 0 | 0    | 0         |  |  |  |
| Dept/Course/Section                             | Teacher          | Room | Team | Term                                                   | Schedule | Period | IEP | м | F | т | Max  | Rem       |  |  |  |
| A School                                        |                  |      |      |                                                        |          |        | 0   | 0 | 3 | 3 | 2118 | 2115      |  |  |  |
| 0940 A School Study                             |                  |      |      |                                                        |          |        | 0   | 0 | 0 | 0 | 1680 | 1680      |  |  |  |
| 0940-2                                          | Staff, John      | 0352 |      | Q1, Q2                                                 | 1        | 02     | 0   | 0 | 0 | 0 | 60   | 60        |  |  |  |

Master Schedule Report, PDF Format

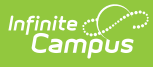

| ŀ                     | 2019-20<br>High School<br>09/05/2019 | Master Schedule<br>2019-20 High School<br>Page 1 of 39 |      |        |          |        |     |   |   |   |           |           |  |  |
|-----------------------|--------------------------------------|--------------------------------------------------------|------|--------|----------|--------|-----|---|---|---|-----------|-----------|--|--|
| Dept/Course/Section   | Teacher                              | Room                                                   | Team | Term   | Schedule | Period | IEP | М | F | т | Max       | Rem       |  |  |
|                       |                                      |                                                        |      |        |          |        | 0   | 1 | 0 | 1 | 0         | No<br>Max |  |  |
| 0611 Transition 12 II |                                      |                                                        |      |        |          | 0      | 0   | 0 | 0 | 0 | No<br>Max |           |  |  |
| 0611-1                | Stewart, Amy K                       | 0244                                                   |      | Q3, Q4 | 1        | 04     | 0   | 0 | 0 | 0 |           | No<br>Max |  |  |
| 0700 Student Techno   | logy Team                            |                                                        |      |        |          |        | 0   | 1 | 0 | 1 | 0         | No<br>Max |  |  |
| 0700-1                | Staff, Carol                         | MC 1                                                   |      | Q1, Q2 | 1        | 01     | 0   | 1 | 0 | 1 | 0         | -1        |  |  |
| 0700-2                | Staff, Carol                         | MC 1                                                   |      | Q1, Q2 | 1        | 02     | 0   | 0 | 0 | 0 | 0         | 0         |  |  |
| 0700-3                | Staff, Carol                         | MC 1                                                   |      | Q1, Q2 | 1        | 03     | 0   | 0 | 0 | 0 | 0         | 0         |  |  |
| 0700-4                | Staff, Tracy                         | MC 1                                                   |      | Q1, Q2 | 1        | 04     | 0   | 0 | 0 | 0 | 0         | 0         |  |  |
| 0700-5                | Staff, Tracy                         | MC 1                                                   |      | Q1, Q2 | 1        | 05     | 0   | 0 | 0 | 0 | 0         | 0         |  |  |
| 0700-6                | Staff, Tracy                         | MC 1                                                   |      | Q1, Q2 | 1        | 06     | 0   | 0 | 0 | 0 | 0         | 0         |  |  |
| 0700-7                | Tracy, Carol Ann                     | MC 1                                                   |      | Q1, Q2 | 1        | 07     | 0   | 0 | 0 | 0 | 0         | 0         |  |  |
| 0700-21               | Staff, Tracy                         | MC 1                                                   |      | Q3, Q4 | 1        | 01     | 0   | 0 | 0 | 0 | 0         | 0         |  |  |
| 0700-22               | Staff, Tracy                         | MC 1                                                   |      | Q3, Q4 | 1        | 02     | 0   | 0 | 0 | 0 | 0         | 0         |  |  |
| 0700-23               | Staff, Tracy                         | MC 1                                                   |      | Q3, Q4 | 1        | 03     | 0   | 0 | 0 | 0 | 0         | 0         |  |  |
| 0700-24               | Staff, Tracy                         | MC 1                                                   |      | Q3, Q4 | 1        | 04     | 0   | 0 | 0 | 0 | 0         | 0         |  |  |
| 0700-25               | Staff, Tracy                         | MC 1                                                   |      | Q3, Q4 | 1        | 05     | 0   | 0 | 0 | 0 | 0         | 0         |  |  |
| 0700-26               | Staff, Tracy                         | MC 1                                                   |      | Q3, Q4 | 1        | 06     | 0   | 0 | 0 | 0 | 0         | 0         |  |  |
| 0700-27               | Staff, Tracy                         | MC 1                                                   |      | Q3, Q4 | 1        | 07     | 0   | 0 | 0 | 0 | 0         | 0         |  |  |
| Dept/Course/Section   | Teacher                              | Room                                                   | Team | Term   | Schedule | Period | IEP | м | F | т | Max       | Rem       |  |  |
| A School              |                                      |                                                        |      |        |          |        | 0   | 0 | 3 | 3 | 2118      | 2115      |  |  |
| 0940 A School Study   |                                      |                                                        |      |        |          |        | 0   | 0 | 0 | 0 | 1680      | 1680      |  |  |
| 0940-2                | Staff, John                          | 0352                                                   |      | Q1, Q2 | 1        | 02     | 0   | 0 | 0 | 0 | 60        | 60        |  |  |

Master Schedule Report, DOCX Format

| 4  | A           | В             | C             |             | D | E       | F F             | G    | н    | 1    | J            | ĸ          | L   | м      | N     | 0     | P     | Q       | R         |
|----|-------------|---------------|---------------|-------------|---|---------|-----------------|------|------|------|--------------|------------|-----|--------|-------|-------|-------|---------|-----------|
| 1  | School      | Department    | Course Number | Course Name |   | Section | Teacher         | Room | Team | Term | Schedule     | Period     | IEP | Male F | emale | Other | Total | Maximum | Remainder |
| 2  | High School | Language Arts | 3005          | English I   |   | 1       | Staff, Allison  | 48   |      | ALL  | Odd, F1      | 2-Jan      | 3   | 18     | 10    | 0     | 28    | 32      | 4         |
| 3  | High School | Language Arts | 3005          | English I   |   | 2       | Staff, Ben      | 47   |      | ALL  | Even, CP, F2 | 2-Jan      | 0   | 12     | 13    | 0     | 25    | 32      | 7         |
| 4  | High School | Language Arts | 3005          | English I   |   | 3       | Staff, Carly    | 48   |      | ALL  | Odd, F1      | 4-Mar      | 1   | 11     | 12    | 0     | 23    | 32      | 9         |
| 5  | High School | Language Arts | 3005          | English I   |   | 4       | Staff, David    | 48   |      | ALL  | Even, CP, F3 | 4-Mar      | 2   | 18     | 14    | 0     | 32    | 32      | 0         |
| 6  | High School | Language Arts | 3005          | English I   |   | 5       | Staff, Evelyn   | 48   |      | ALL  | Even, CP, F2 | 6-May      | 1   | 13     | 12    | 0     | 25    | 32      | 7         |
| 7  | High School | Language Arts | 3005          | English I   |   | 6       | Staff, Franklin | 47   |      | ALL  | Odd, F3      | 6-May      | 1   | 8      | 11    | 0     | 19    | 32      | 13        |
| 8  | High School | Language Arts | 3005          | English I   |   | 7       | Staff, Georgia  | 48   |      | ALL  | Odd, F2      | 7/St. Hall | 3   | 12     | 11    | 0     | 23    | 32      | 9         |
| 9  | High School | Language Arts | 3005          | English I   |   | 8       | Staff, Henry    | 47   |      | ALL  | Odd, F2      | 7/St. Hall | 0   | 14     | 7     | 0     | 21    | 32      | 11        |
| 10 |             |               |               |             |   |         |                 |      |      |      |              |            |     |        |       |       |       |         |           |
| 1  |             |               |               |             |   |         |                 |      |      |      |              |            |     |        |       |       |       |         |           |

Master Schedule Report, CSV Format

## **Report Layout**

| Field               | Description                                                 |
|---------------------|-------------------------------------------------------------|
| Dept/Course/Section | Lists the department name, course name, and course section. |
| Teacher             | Lists the assigned primary teacher.                         |
| Room                | Indicates the room number of where the section meets.       |
| Team                | Lists any scheduling group/team assigned to the course.     |
| Term                | Indicates in which terms the section is scheduled.          |
| Schedule            | Lists on which period schedules the section meets.          |
| Period              | Indicates in which period of the day the section meets.     |

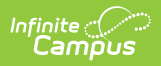

| Field       | Description                                                                                                    |
|-------------|----------------------------------------------------------------------------------------------------|
| IEP         | Lists the total number of students with locked IEPs are scheduled into the course section.                                                                                                    |
| M(ale)      | Lists the total number of students with Gender = M scheduled into the section.                                                                                                    |
| F(emale)    | Lists the total number of students with Gender = F scheduled into the section.                                                                                                    |
| O(ther)     | Lists the total number of students with Gender not equal to M or F<br>scheduled into the section.<br>This column only displays in states where students can be assigned a<br>gender code other than M or F. |
| T(otal)     | Lists the total number of students scheduled into the section.                                                                                                    |
| Max(imum)   | Lists the total number of possible students that can be scheduled into<br>the section based on the value entered into the Max Students field.                                                               |
| Rem(ainder) | Lists the total number of open seats for the section. This number can<br>aid in determining if an additional course section is necessary, or if<br>students need to be moved to another less full section.  |